## <u>Wireless Network Setup Guide for GovWiFi – Android 4.x, 5.x and 6.0</u> (English)

• Enter the Android App drawer and go into the "Settings" icon.

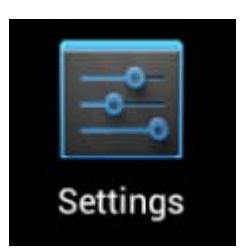

• In "Settings" page, click "Wi-Fi".

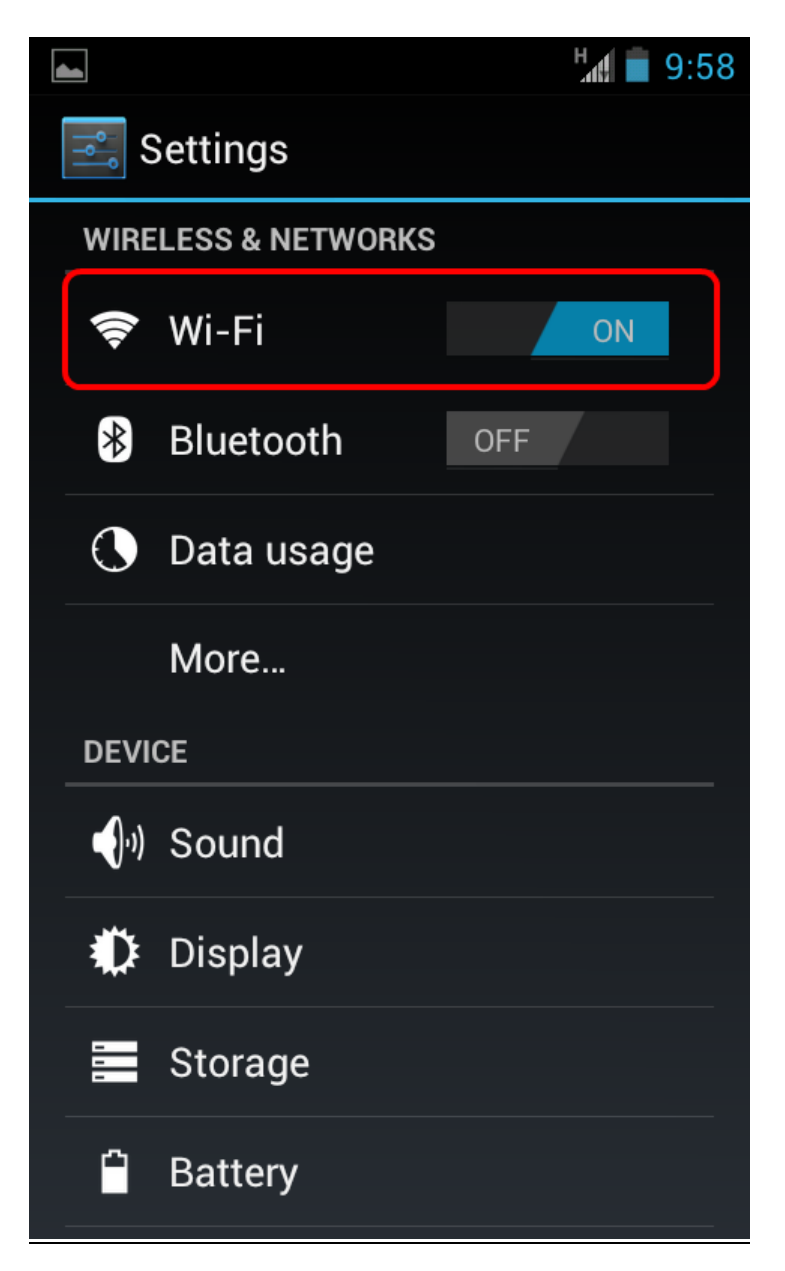

• In "Wi-Fi" page, slide the "Wi-Fi" ON/OFF button to turn ON the Wi-Fi.

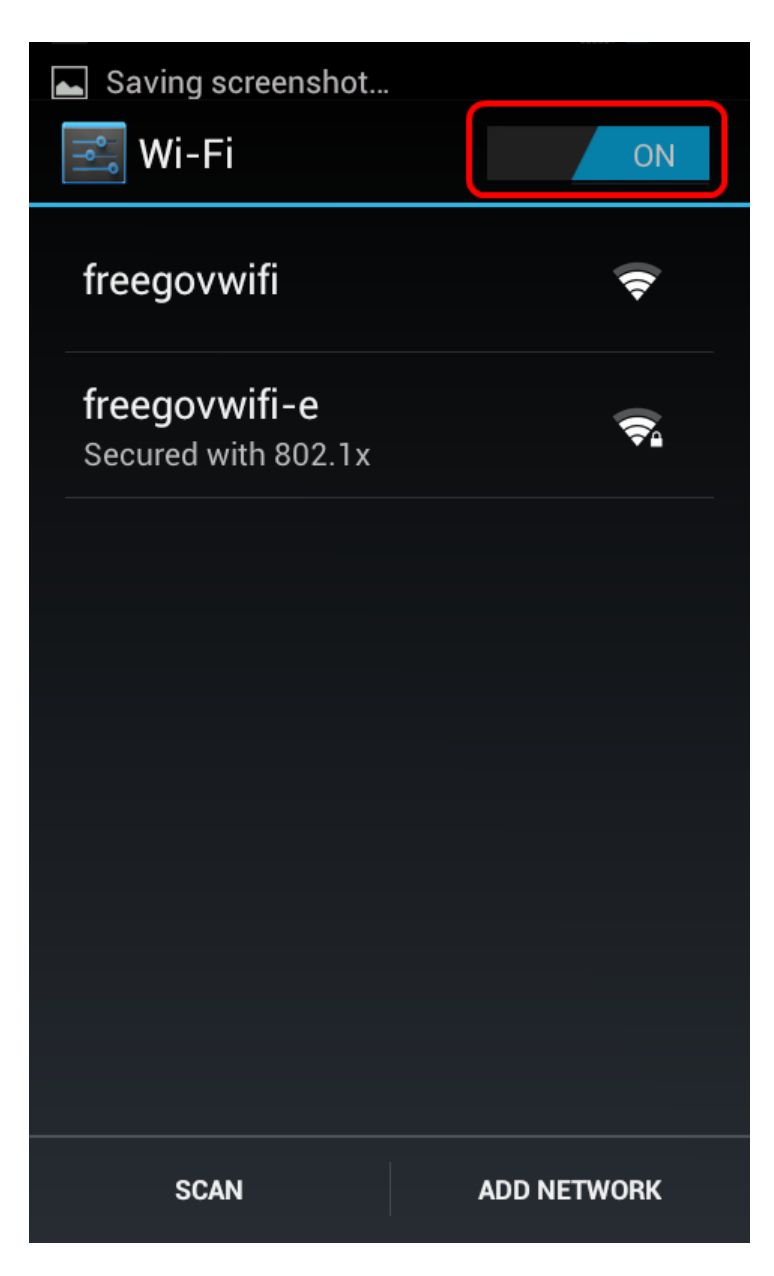

# **Encrypted Connection (freegovwifi-e) Settings**

• In "Wi-Fi" page, click "freegovwifi-e" after turning ON the Wi-Fi.

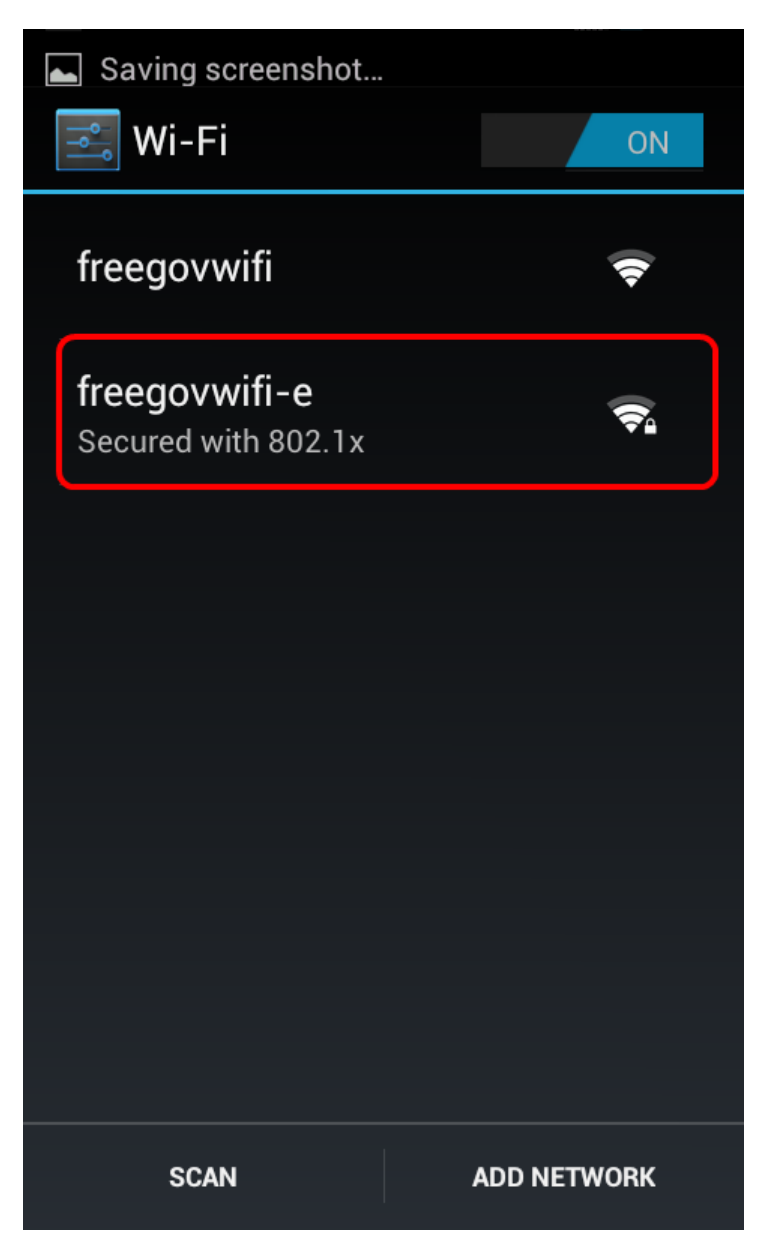

• Input "govwifi" into both "Identity" and "Password".

|                                     | <sup>36</sup> 9:59 |
|-------------------------------------|--------------------|
| freegovwifi-                        | e                  |
| User certificate<br>(unspecified)   |                    |
| Identity<br>govwifi                 |                    |
| Anonymous identity                  |                    |
| Password                            |                    |
|                                     |                    |
| Show password Show advanced options |                    |
| Cancel                              | Connect            |

• Click "Connect" to save the settings for the encrypted connection and connect to Wi-Fi.

# **Unencrypted Connection (freegovwifi) Settings**

• In "Wi-Fi" page, click "freegovwifi" after turning ON the Wi-Fi for the unencrypted connection and connect to Wi-Fi..

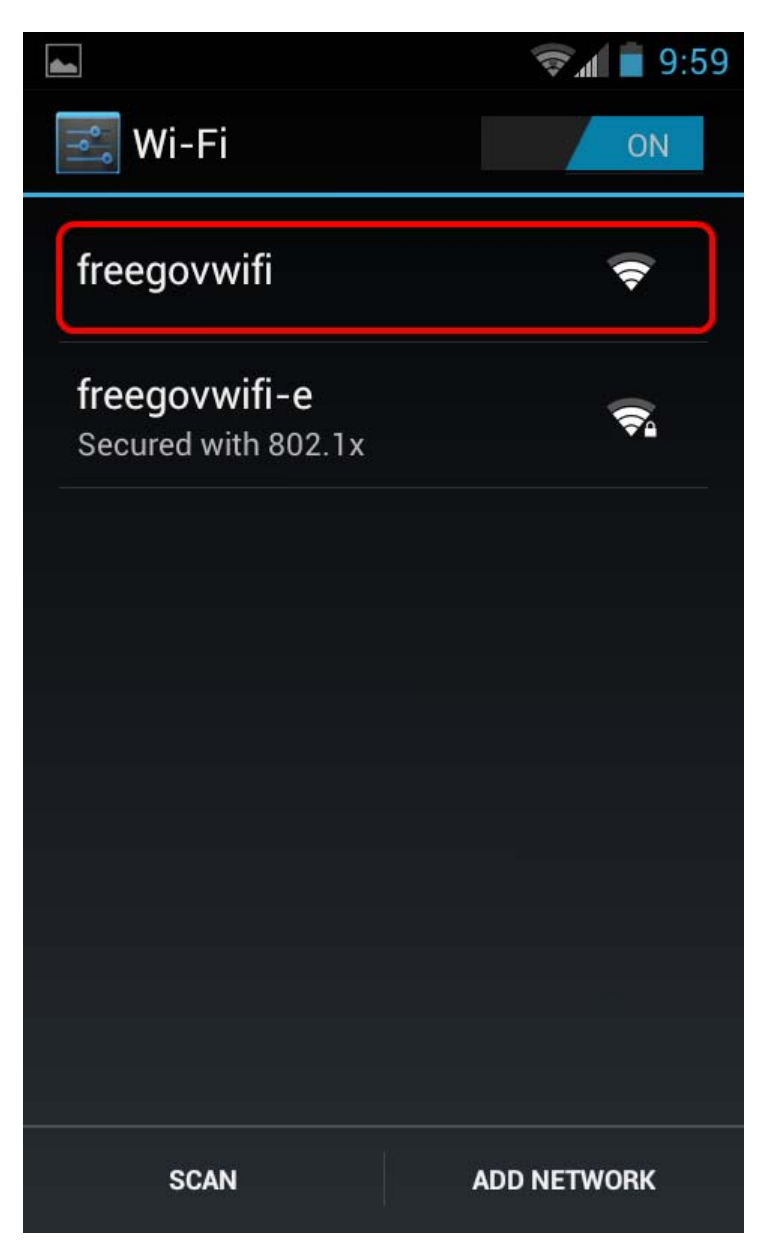

## Connect to GovWiFi

#### **Encrypted Connection**

- Click "freegovwifi-e".
- The word "connected" will be shown under "freegovwifi-e" after connected to GovWiFi.

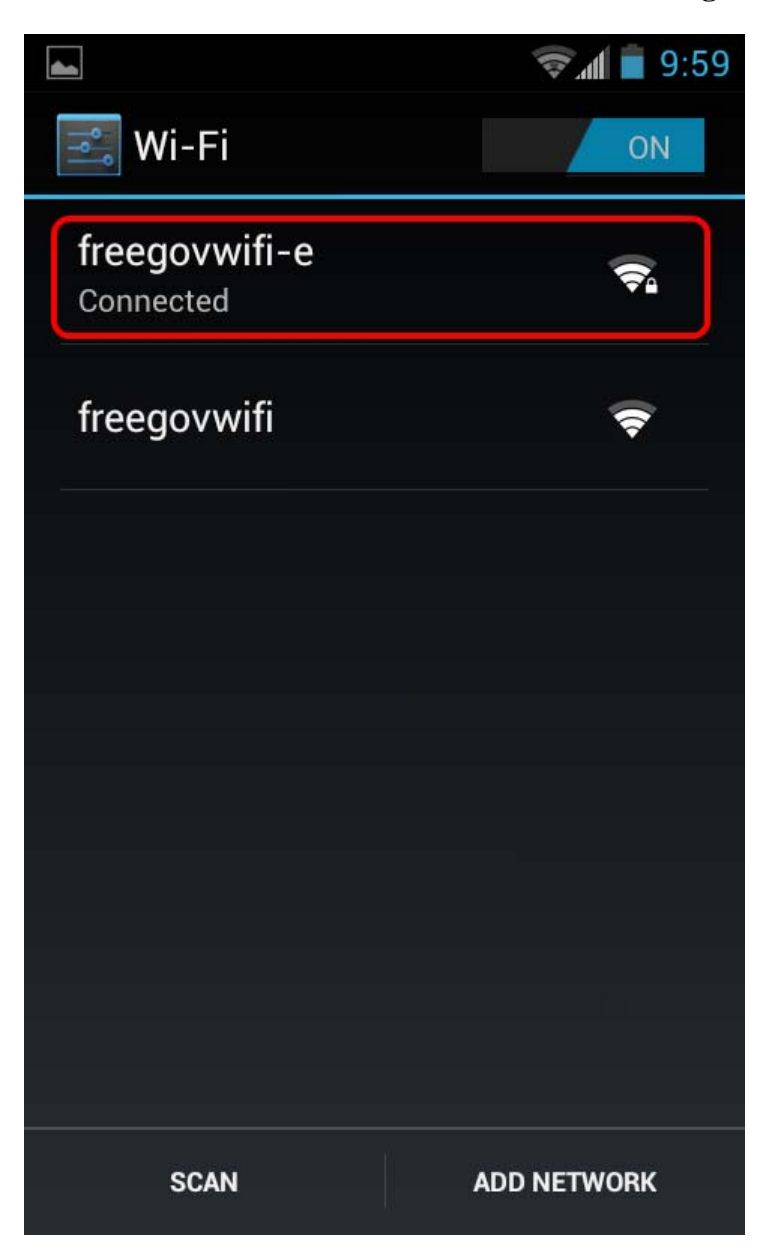

#### **Unencrypted Connection**

- Click "freegovwifi".
- The word "connected" will be shown under "freegovwifi" after connected to GovWiFi.

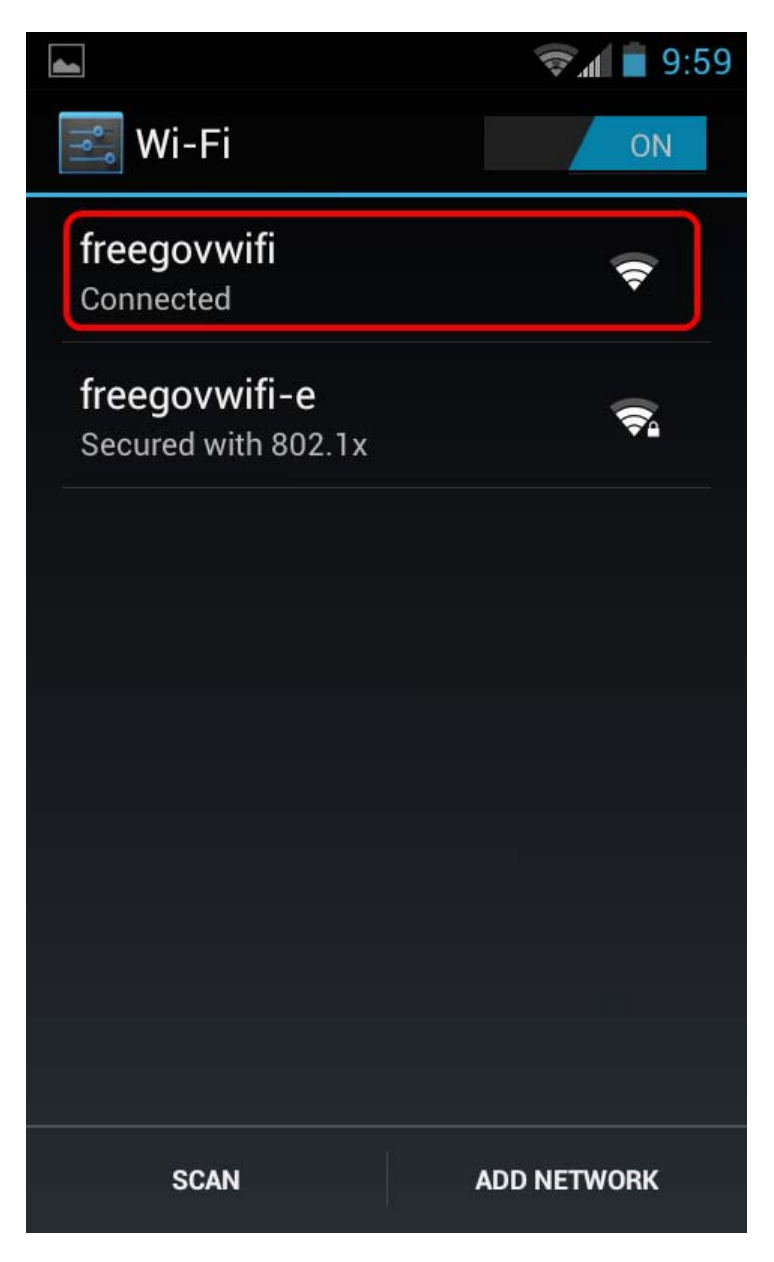